# BAB V IMPLENTASI DAN PENGUJIAN SISTEM

### **5.1 HASIL IMPEMENTASI**

Implementasi program merupakan hasil dari rangcangan yang sebelumnya dibuat atau proses menterjemahkan rancangan menjadi hasil tampilan yang dapat difungsikan menggunakan bahasa pemrograman. Adapun implementasi program untuk Sistem Informasi Penerimaan Santri Baru (PSB) pada Pondok Pesantren Tanjung Pasir Al Awwabien dengan menggunakan Model Pengembangan Waterfall yang dapat dijelaskan sebagai berikut :

#### 5.1.1 Implementasi Tampilan Output

Pada sistem ini terdapat beberapa *output* yangakan dihasilkan sesuai dengan data yang telah di *input*.

1. Laporan Data Calon Santri

Laporan data calon santri ini digunakan sebagai informasi agar admin dapat mencetak laporan data calon santri secara keseluruhan. Adapun laporan calon santri dapat dilihat pada gambar berikut :

| ≡ | Laporan |    |                 | 1 /                    | 1 I -        | 100%       | +   Œ     | । হ            |       |        | Ŧ | ÷ | : |
|---|---------|----|-----------------|------------------------|--------------|------------|-----------|----------------|-------|--------|---|---|---|
|   |         |    | LAPORAN DATA CA | ALON SANTR             | I PONDO      | K PESAN    | TREN T    | ANJUNG PASIR / | L AWW | ABIEN  |   |   | Î |
|   | ,       | No | Nama            | NIK                    | NISN         | Tgl. Lahir | Jenis Kel | Sekolah Asal   | Nilai | Status |   |   |   |
|   |         | 1  | Imelda Syandra  | 11111111111111111      | 1111111111   | 2010-07-04 | Perempuan | SD 1           | 89    | Lulus  |   |   |   |
|   |         | 2  | Budi            | 2222222222222222222222 | 222222222222 | 2024-01-19 | Laki-laki | SD 2           | 45    | Lulus  |   |   |   |
|   |         |    |                 |                        |              |            |           |                |       |        |   |   |   |
|   |         |    |                 |                        |              |            |           |                |       |        |   |   | Ľ |
|   |         |    |                 |                        |              |            |           |                |       |        |   |   |   |
|   |         |    |                 |                        |              |            |           |                |       |        |   |   |   |
|   |         |    |                 |                        |              |            |           |                |       |        |   |   |   |
|   |         |    |                 |                        |              |            |           |                |       |        |   |   |   |

### Gambar 5. 1 Laporan Data Calon Santri

2. Tampilan Verifikasi Berkas

Tampilan verifikasi berkas ini digunakan sebagai informasi pengunjung dan calon santri dapat mendapat informasi data pendaftar yang lulus tes. Adapun data hasil tes dapat dilihat pada gambar berikut :

| O PONI<br>AL-A | WWABIEN BERANDA II | NFORMASI - DAFTAR - <b>PENGUMI</b> | JMAN HASIL 👻   |              | Masu                 |
|----------------|--------------------|------------------------------------|----------------|--------------|----------------------|
|                |                    | DAT                                | A CALON SANTRI |              |                      |
| NO             | NIK                | NAMA                               | TINGKAT        | ASAL SEKOLAH | VERIFIKASI<br>BERKAS |
| 1              | 111111****111111   | Imelda Syandra                     | MTs            | SD 1         | Diterima             |
| 2              | 222222****2222222  | Budi                               | MTs            | SD 2         | Diterima             |

Gambar 5. 2 Tampilan Verifikasi Berkas

### 3. Tampilan Data Hasil Tes

Laporan data hasil tes ini digunakan sebagai informasi pengunjung dan calon santri dapat mendapat informasi data pendaftar yang lulus tes atau tidak lulus. Adapun data hasil tes dapat dilihat pada gambar berikut :

| PENGUMUMAM HASIL TES SELEKSI PENERIMAAN SANTRI BARU           NO         NIK         NAMA         TINGKAT         ASAL SEKOLAH         NILAI UJIAN         STATUS           1         111111****111111         Imelda Syendra         MTs         SD 1         89         Lukus | O AL-A | PES<br>WWABIEN BERANDA IN | NFORMASI + DAFTAR + | PENGUMUMAN HAS      | SIL -                 |             | Masu   |
|----------------------------------------------------------------------------------------------------|--------|---------------------------|---------------------|---------------------|-----------------------|-------------|--------|
| NO         NIK         NAMA         TINGKAT         ASAL SEKOLAH         NILAI UJIAN         STATUS           1         111111****111111         Imelda Syandra         MTs         SD 1         89         Lulus                                                               |        |                           | PENGUMUMAM          | I HASIL TES SELEKSI | PENERIMAAN SANTRI BAR | U           |        |
| 1 1111111****111111 Imelda Syandra MTs SD 1 89 Lulus                                                                                                    | NO     | NIK                       | NAMA                | TINGKAT             | ASAL SEKOLAH          | NILAI UJIAN | STATUS |
|                                                                                                    | 1      | 111111****111111          | Imelda Syandra      | MTs                 | SD 1                  | 89          | Lulus  |

### Gambar 5. 3 Tampilan Data Hasil Tes

4. Tampilan Cetak Pernyataan dan Cetak Formulir

Cetak pernyataan dan cetak formulir ini digunakan sebagai informasi calon santri dapat mendapat cetak pernyataan dan cetak formulir pendaftar. Adapun data hasil tes dapat dilihat pada gambar berikut :

| PONPES BERANDA INFORMASI - DAFTAR - PENGUMUMAN HASIL -                   | Masuk                           |
|--------------------------------------------------------------------------|---------------------------------|
| Cetak Formulir Pendaftaran<br>Pondok Pesantren Tanjung Pasir Al-Awwabier |                                 |
| NIK                                                                      |                                 |
| 11111111111111                                                           |                                 |
| Tanggal Lahir                                                            |                                 |
| 04/07/2010                                                               | •                               |
|                                                                          | Cetak Pernyataan Cetak Formulir |
|                                                                          |                                 |
|                                                                          |                                 |
|                                                                          |                                 |
|                                                                          |                                 |

Gambar 5. 4 Tampilan Cetak Pernyataan dan Cetak Formulir

5. Tampilan Output Informasi Kegiatan

Tampilan output informasi kegiatan digunakan untuk melihat informasi kegiatan santri. Berikut ini merupakan tampilan output informasi kegiatan:

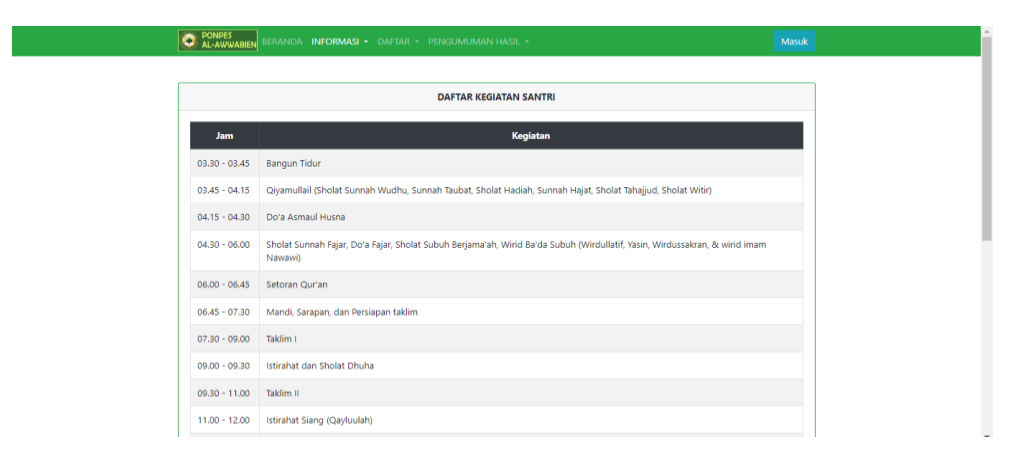

Gambar 5. 5 Tampilan Output Informasi Kegiatan

6. Tampilan Output Informasi Peraturan

Tampilan output informasi peraturan digunakan untuk melihat informasi peraturan santri asrama. Berikut ini merupakan tampilan output informasi kegiatan:

| REARING BERANDA INFORMASI - DAFTAR - PENGUMUMAN HASIL -                                                                                                    |
|----------------------------------------------------------------------------------------------------|
| PERATURAN DAN TATA TERTIB KHUSUS SANTRI ASRAMA                                                                                                    |
| <ol> <li>Santri wajib meminta izin kepada Uttadz/Utstadzah Mudabbir apabila ingin Kluar dari lingkungan pondok.</li> <li>Santri wajib meminta izin kepada Uttadz/Utstadzah Mudabbir apabila ingin Kluar dari lingkungan pondok.</li> <li>Santri wajib memiliha gada kentuan dan preturun yang ditetapkan. Propes / ustadz-ustadzah yang bertugas.</li> <li>Santri Divagibkan memiliha gada kentuan dari preturun yang ditetapkan. Propes / ustadz-ustadzah yang bertugas.</li> <li>Santri Divagibkan memiliha gada kentuan kotor dilingkungan pondok / sama.</li> <li>Santri Divagibkan berbahasa arab / inggris di hari yang uddah di tetapkan.</li> <li>Santri Divagibkan didang ke kelas cara teqat vakut.</li> <li>Santri Divagibkan tokat datang ke kelas cara teqat vakut.</li> <li>Santri Divagibkan shota teganarah serta membaza sikir-jakir dian virid harian yang telah ditentukan.</li> <li>Santri Divagibkan menjaga seluruh serta dengana samt putri begitupun juga sebahar bata batas gasan.</li> <li>Santri Divagibkan menjaga seluruh set dan fasilitas pondok. Apabila menusat divagibar mengagan selura bat gang ditentukan.</li> <li>Santri Divagibkan membersikan arama, dan menjaga jang jinglungan pondok / sama.</li> <li>Santri Divagibkan mengang seluruh set dan fasilitas pondok. Apabila menusat divagibara mengatan.</li> <li>Santri Divagibkan mengalang selura patiginan yang uddah di dikara mandh divagibar menganti.</li> <li>Santri Divagibkan mengalang selura haset gada menusat divagibara mengasanti.</li> <li>Santri Divagibkan mengalang patiginan yang uddah di dipalagari mang di dipalagan pondok.</li> <li>Santri Divagibkan mengalaga selura patiginan yang uddah di dipalagari 16 di dang mengang terusang di mengang di dipalagan mengalakan kang patiginan yang uddah di dipalagari 16 di dang patiginan yang uddah di dipalagari 16 di dang patiginan yang uddah jang di dipalagari mang di dipalagari mang di di dipalagari 16 di dang patiginan yang uddah dipalagari 16 di dang patiginan yang uddah</li></ol> |

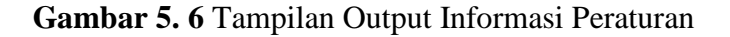

### 5.1.2 Implementasi Tampilan Input

Pada sistem ini terdapat beberapa Input yang akan dihasilkan sesuai dengan

rancangan yang telah dilakukan.

### A. Implementasi Tampilan Input Khusus Admin

Tampilan input khusus admin merupakan tampilan yang dihasilkan sesuai

rancangan admin sebelumnya.

1. Tampilan Form Login Admin

Tampilan form input login digunakan pada saat pertama kali *user* menjalankan aplikasi, maka yang pertama kali akan tampil adalah halaman menu *login*. Pertama-tama *user* user harus memasukkan *Email* dan *Password* terlebih dahulu. Halaman Menu *Login* digunakan untuk menampilkan menu-menu di program.

| Ponpes Tanjung Pasir<br>Al Awwabien<br>Login |
|----------------------------------------------|
| Email                                        |
| Email                                        |
| Password                                     |
| Password                                     |
| Log In                                       |
| Kembali                                      |

Gambar 5.7 Tampilan Form Login Admin

### 2. Tampilan Menu Beranda Admin

Tampilan Menu beranda admin merupakan hasil dari rencana atau kerangka dasar yang telah penulis desain sebelumnya pada tahap ini menu telah diberi bahasa pemrograman sehingga dapat berfungsi,dengan haraan menu ini telah sesuai dengan apa yang telah dirancang sebelumnya.

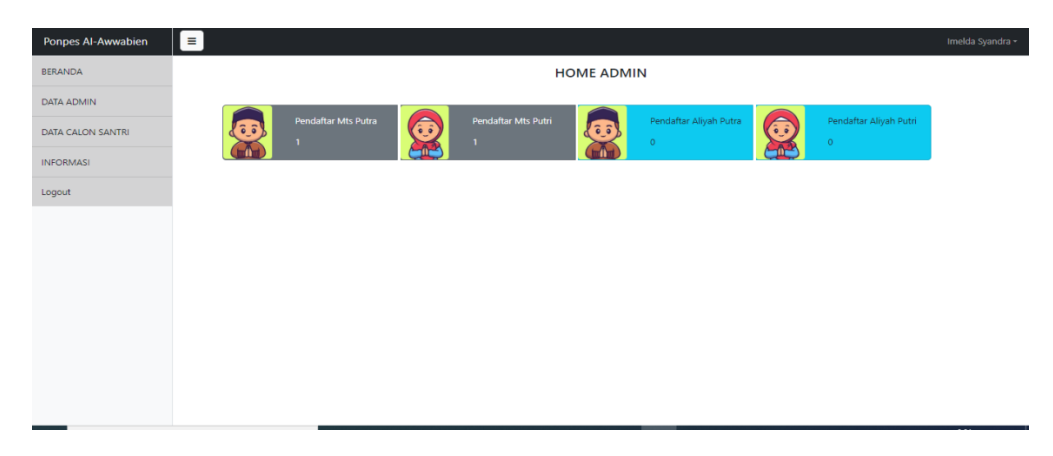

Gambar 5.8 Tampilan Menu Beranda

3. Tampilan Menu Data Admin

Tampilan menu data admin meruapakan hasil dari rencana atau kerangka dasar yang telah penulis desain sebelumnya pada tahap ini menu telah diberi bahasa pemrograman sehingga dapat berfungsi,dengan harapan menu ini telah sesuai dengan apa yang telah dirancang sebelumnya.

| Ponpes Al-Awwabien |                |       |                      |            | Imelda Syandra + |
|--------------------|----------------|-------|----------------------|------------|------------------|
| BERANDA            |                |       |                      |            |                  |
| DATA ADMIN         |                |       | DATA PENGGUNA        |            |                  |
| DATA CALON SANTRI  | Tambah Hoor    |       |                      |            |                  |
| INFORMASI          | Nama lengkap   | Role  | Email                | Aksi       |                  |
| Logout             | Imelda Syandra | admin | imeldasl83@gmail.com | Admin User |                  |
|                    | Imelda2        | admin | imelda2@gmail.com    | Admin User |                  |
|                    |                |       |                      |            |                  |
|                    |                |       |                      |            |                  |
|                    |                |       |                      |            |                  |
|                    |                |       |                      |            |                  |
|                    |                |       |                      |            |                  |
|                    |                |       |                      |            |                  |
|                    |                |       |                      |            |                  |
|                    |                |       |                      |            |                  |
|                    |                |       |                      |            |                  |
|                    |                |       |                      |            |                  |

Gambar 5.9 Tampilan Input Form Menu Admin

a) Tampilan Input Form Tambah Admin

Tampilan input form tambah admin meruapakan hasil dari rencana atau kerangka dasar yang telah penulis desain sebelumnya pada tahap ini menu telah diberi bahasa pemrograman sehingga dapat berfungsi, dengan haraan menu ini telah sesuai dengan apa yang telah dirancang sebelumnya.

| Ponpes Al-Awwabien | E Imelda Syandra -          |
|--------------------|-----------------------------|
| BERANDA            | Tambah User                 |
| DATA ADMIN         | Nama lengkap                |
| DATA CALON SANTRI  | Kevin Example Email address |
| INFORMASI          | Enal                        |
| Logout             | Password                    |
|                    | Simpan Kembali              |
|                    |                             |
|                    |                             |
|                    |                             |
|                    |                             |
|                    |                             |
|                    |                             |
|                    |                             |
|                    |                             |

Gambar 5.10 Tampilan Input Form Tambah Admin

b) Tampilan Input Form Edit Data Admin

Tampilan input edit tambah admin meruapakan hasil dari rencana atau kerangka dasar yang telah penulis desain sebelumnya pada tahap ini menu telah diberi bahasa pemrograman sehingga dapat berfungsi, dengan haraan menu ini telah sesuai dengan apa yang telah dirancang sebelumnya

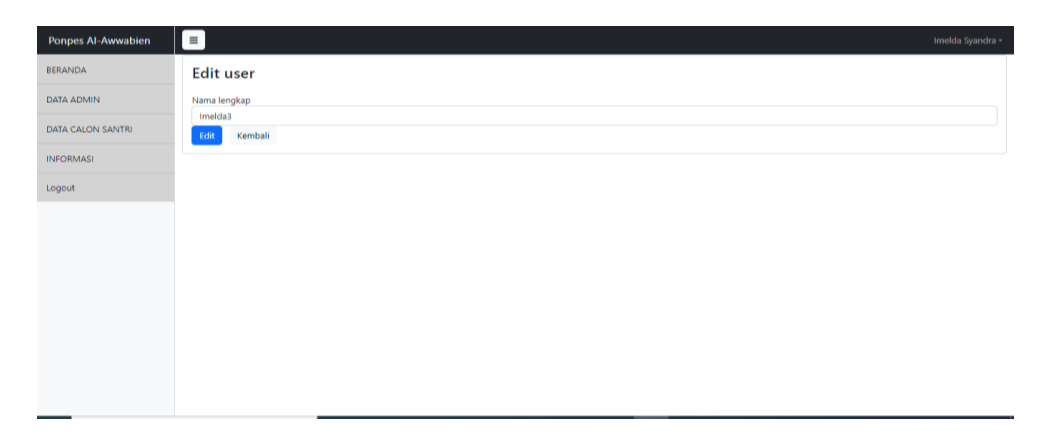

Gambar 5.11 Tampilan Form Edit Data Admin

c) Tampilan Input Form Hapus Data Admin

Tampilan input edit tambah admin meruapakan hasil dari rencana atau kerangka dasar yang telah penulis desain sebelumnya pada tahap ini menu telah diberi bahasa pemrograman sehingga dapat berfungsi, dengan haraan menu ini telah sesuai dengan apa yang telah dirancang sebelumnya

| Ponpes Al-Awwabien | =              |       |                      | Imelda Syandra • |
|--------------------|----------------|-------|----------------------|------------------|
| BERANDA            |                |       |                      |                  |
| DATA ADMIN         |                |       | DATA PENGGUNA        |                  |
| DATA CALON SANTRI  |                |       |                      |                  |
| INFORMASI          | Nama lengkap   | Role  | Email                | Aksi             |
| Logout             | Imelda Syandra | admin | imeldasl83@gmail.com | Admin User       |
|                    | Imelda2        | admin | imelda2@gmail.com    | Admin User       |
|                    | Imelda3        | user  | imelda3@gmail.com    | UP Edit Del      |
|                    |                |       |                      |                  |
|                    |                |       |                      |                  |
|                    |                |       |                      |                  |
|                    |                |       |                      |                  |
|                    |                |       |                      |                  |
|                    |                |       |                      |                  |
|                    |                |       |                      |                  |
|                    |                |       |                      |                  |
|                    |                |       |                      |                  |

Gambar 5.12 Tampilan Input Form Hapus Data Admin

#### 4. Tampilan Menu Data Calon Santri

Tampilan menu data calon santri meruapakan hasil dari rencana atau kerangka dasar yang telah penulis desain sebelumnya pada tahap ini menu telah diberi bahasa pemrograman sehingga dapat berfungsi, dengan harapan menu ini telah sesuai dengan apa yang telah dirancang sebelumnya.

| NATA ADMIN         DATA ALON SANTRI           Cotak PDF                                                                                                    | IDA         IDA         IDA <thida< th=""> <thida< th=""> <thida< th=""></thida<></thida<></thida<> | Ponpes Al-Awwabien | Ξ  |                |                                         |            |            |      |              |              |       |             | Imelda Sj |
|----------------------------------------------------------------------------------------------------|----------------------------------------------------------------------------------------------------|--------------------|----|----------------|-----------------------------------------|------------|------------|------|--------------|--------------|-------|-------------|-----------|
| DATA ADMIN         DATA CALON SANTRI           Cetak PD5                                                                                                    | NDATA         Catalon SANTRI           Catalon SANTRI         Catalon SANTRI           MASI         No         Nama         NIK         NISN         Tgl. Lahir         JK. Sekolah Asal         Stat. Daftar         Nilai         Stat. Ujian         Akal           1         Imikida Syandra         11111111111111         1111111111         2010-07-04         P         50.1         Diterima         89         Lulus         Al 27 5 1           2         Budii         2222222222         222222222         2024-01-19         L         50.2         Diterima         45         Tidak Lulus         Al 27 5 1                                                                                                    | BERANDA            |    |                |                                         |            |            |      |              |              |       |             |           |
| DATA CALON SANTRI         Cetak PDF           INFORMASI         No         Nama         NIK         NISN         Tgl. Lahir         JK         Sekolah Asal         Stat. Daftar         Nilai         Stat. Ujian         Aksi           .cogout         1         Imelda Syandra         111111111111111111111111111111111111                                                                                                    | NASI         No         Name         NIK         NISN         Tgl. Lahir         JK         Sekolah Asal         Stat. Daftar         Nilai         Stat. Ujian         Akai           1         Imikida Syandra         1111111111111111         11111111111         2010-07-04         P         SD 1         Diterima         69         Lulus         Akai           2         Budii         2222222222         222222222         2024-01-19         L         SD 2         Diterima         45         Tidak Lulus         Akai % 7                                                                                                    | DATA ADMIN         |    |                |                                         |            | DATA CALC  | ON S | SANTRI       |              |       |             |           |
| NRFORMASI         No         Nama         NIK         NISN         Tgl. Lahlr         JK         Sekolah Asal         Stat. Daftar         Nilai         Stat. Ujian         Aksi           ogout         1         Imelda Syandra         11111111111111         111111111         2010-07-04         P         SD.1         Diterima         69         Lulus         All of 100         100         100         100         100         100         100         100         100         100         100         100         100         100         100         100         100         100         100         100         100         100         100         100         100         100         100         100         100         100         100         100         100         100         100         100         100         100         100         100         100         100         100         100         100         100         100         100         100         100         100         100         100         100         100         100         100         100         100         100         100         100         100         100         100         100         100         100         100< | MASI         No         Nama         NIK         NISN         TgL Lahir         JK         Sekolah Asal         Stat. Daftar         Nilai         Stat. Ujan         Aksi           1         imeida Syandra         1111111111111111         111111111         2010-07-04         P         SD 1         Diterima         89         Lulus         Alco * 1           2         Budit         2222222222         222222222         2024-01-19         L         SD 2         Diterima         45         Tidak Lulus         Alco * 1                                                                                                    | DATA CALON SANTRI  | Ce | atak PDF       |                                         |            |            |      |              |              |       |             |           |
| Logout 1 Imelda Syandra 11111111111111 1111111 2010-07-04 P SD 1 Diterima 89 Lulus 👫 🗹 🃌 🧧                                                                                                    | 1 imelda Syandra 111111111111 11111111 2010-07-04 P SD 1 Diterima 89 Lulus 14 C2 Y =<br>2 Budi 2222222222 222222 2024-01-19 L SD 2 Diterima 45 Tidak Lulus 14 C2 Y =                                                                                                    | INFORMASI          | No | Nama           | NIK                                     | NISN       | Tgl. Lahir | ЈК   | Sekolah Asal | Stat. Daftar | Nilai | Stat. Ujian | Aksi      |
|                                                                                                    | 2 Budi 22222222222 2222222 2024-01-19 L SD 2 Diterima 45 Tidak Lulus 👬 🔀 🎙 🦉                                                                                                    | Logout             | 1  | Imelda Syandra | 11111111111111111                       | 1111111111 | 2010-07-04 | Ρ    | SD 1         | Diterima     | 89    | Lulus       | ñ 🗭 🖲     |
| 2 Budi 222222222222 22222222 2024-01-19 L SD 2 Diterima 45 Tidak Lulus 👫 🗹 🏸                                                                                                    |                                                                                                    |                    | 2  | Budi           | 222222222222222222222222222222222222222 | 2222222222 | 2024-01-19 | L    | SD 2         | Diterima     | 45    | Tidak Lulus | ñ 🗹 🖅     |
|                                                                                                    |                                                                                                    |                    |    |                |                                         |            |            |      |              |              |       |             |           |
|                                                                                                    |                                                                                                    |                    |    |                |                                         |            |            |      |              |              |       |             |           |
|                                                                                                    |                                                                                                    |                    |    |                |                                         |            |            |      |              |              |       |             |           |
|                                                                                                    |                                                                                                    |                    |    |                |                                         |            |            |      |              |              |       |             |           |
|                                                                                                    |                                                                                                    |                    |    |                |                                         |            |            |      |              |              |       |             |           |
|                                                                                                    |                                                                                                    |                    |    |                |                                         |            |            |      |              |              |       |             |           |
|                                                                                                    |                                                                                                    |                    |    |                |                                         |            |            |      |              |              |       |             |           |
|                                                                                                    |                                                                                                    |                    |    |                |                                         |            |            |      |              |              |       |             |           |
|                                                                                                    |                                                                                                    |                    |    |                |                                         |            |            |      |              |              |       |             |           |
|                                                                                                    |                                                                                                    |                    |    |                |                                         |            |            |      |              |              |       |             |           |

Gambar 5.13 Tampilan Menu Data Santri

### a) Tampilan Input Form Edit Data Santri

Tampilan input form edit data santri meruapakan hasil dari rencana atau kerangka dasar yang telah penulis desain sebelumnya pada tahap ini menu telah diberi bahasa pemrograman sehingga dapat berfungsi, dengan haraan menu ini telah sesuai dengan apa yang telah dirancang sebelumnya.

| Ponpes Al-Awwabien | ≡ |                   |                |     |                |                   | Imelda Syandra + |
|--------------------|---|-------------------|----------------|-----|----------------|-------------------|------------------|
| BERANDA            |   |                   |                |     |                |                   |                  |
| DATA ADMIN         |   |                   | EDIT D         | ATA | A SANTRI       |                   |                  |
| DATA CALON SANTRI  |   | Data Calon Santri |                |     | Data Avah      |                   |                  |
| INFORMASI          |   | Nama              |                |     | Nama Avah      |                   | _                |
| Legent             |   | Nama              | Imelda Syandra |     | Nama Ayan      | 2222222222222222  |                  |
| Logout             |   | NIK               |                |     | NIK Ayah       | 2222222222222222  |                  |
|                    |   | Tempat lahir      | Jambi          |     | Pekerjaan Ayah | Kantor            |                  |
|                    |   | Tanggal Lahir     | 04/07/2010     |     | Hp Ayah        | 0866666666        |                  |
|                    |   | Jenis Kelamin     | Perempuan 🗸    |     | Data Ibu       |                   |                  |
|                    |   | Anak Ke           | 2              |     |                |                   |                  |
|                    |   | Jumlah bersaudara |                |     | Nama Ibu       | BBBB              |                  |
|                    |   |                   | 2              |     | NIK Ibu        | 22222222222222222 |                  |
|                    |   | Sekolah Asal      | SD 1           |     | Dekeriaan Ibu  |                   |                  |
|                    |   | NISN              |                |     | Pekerjaan inu  | IRT               |                  |
|                    |   |                   |                | 1   | HP Ibu         | 084444444444      |                  |

Gambar 5.14 Tampilan Input Form Edit Data Santri

b) Tampilan Verifikasi Berkas Data Santri

Tampilan Verifikasi Berkas Data Santri meruapakan hasil dari rencana atau kerangka dasar yang telah penulis desain sebelumnya pada tahap ini menu telah diberi bahasa pemrograman sehingga dapat berfungsi, dengan haraan menu ini telah sesuai dengan apa yang telah dirancang sebelumnya.

| Balance           Balance         Balance           Balance         Balance         Balance           Balance         Balance                                                                                                    |                   | DETAIL DATA SANTRI     |                   |                         |                  |  |  |  |  |  |  |
|----------------------------------------------------------------------------------------------------|-------------------|------------------------|-------------------|-------------------------|------------------|--|--|--|--|--|--|
| Backets         Bate           INCOMADI         Inclassion         Indiagrame         Indiagrame         Ind                                                                                                    | DATA ADMIN        |                        | DETRIEDA          |                         |                  |  |  |  |  |  |  |
| NOMAMI         Data         Optimization           Logont         Amain         media Symdia         Main         ®           Norma         Nicity         Nicity         30333333333         Amain           Second         Jordin         Main         Nicity         303333333333         Amain           Second         Jordin         Amain         Second         Amain         Amainn         Amainn         Amainn         Amainn         Amainn         Amainn         Amainn         A                                                                                                    | DATA CALON SANTRI |                        |                   | Bala Bar                |                  |  |  |  |  |  |  |
| Name         Name         Name         Resta         Name         Resta           Logoct         Nick         Marcia         Marcia         Marcia         Marcia           Impetation         Marcia         Marcia         Marcia         Marcia         Marcia           Trogatalino         Solosof         Home         Marcia         Marcia         Marcia           Anarcia         Solosof         Marcia         Marcia         Marcia         Marcia           Anarcia         Solosof         Marcia         Marcia         Marcia         Marcia         Marcia           Marcia         Solosof         Marcia         Solosof         Marcia         Marcia         Marcia           Marcia         Solosof         Marcia         Solosof         Marcia         Marcia         Marcia           Marcia         Solosof         Marcia         Solosof         Marcia         Marcia         Marcia           Marcia         Solosof         Marcia         Marcia         Marcia         Marcia         Marcia           Marcia         Solosof         Marcia         Marcia         Marcia         Marcia         Marcia           Marcia         Marcia         Marcia         Marcia                                                                                                    | INFORMATI         | Data Calon Santri      |                   | Data Ibu                |                  |  |  |  |  |  |  |
| NK         NIIIIIIIIIIIIIIIIIIIIIIIIIIIIIIIIIIII                                                                                                    | INFORMASI         | Nama                   | Imelda Syandra    | Nama Ibu                | 8888             |  |  |  |  |  |  |
| Temps lain?         Jenito         Personanu           traggs lain?         20400         Hilb on Control         204444444           lains karein         Dempant         Enversonanu         Enversonanu           Anak Ga         3.0         Anar Wall         Second         Enversonanu           Anak Ga         3.0         Nama Wall         Second         Enversonanu           Minish Description         3.0         Nama Wall         Second         Enversonanu           NDM         1011111         Description         Hild Wall         Second         Enversonanu           NDM         1011111         Description         Hild Wall         Enversonanu         Enversonanu           NDM Autor         2024         Description         Hild Wall         Enversonanu           Norm Auges Conduct         20222222222         Nick Auges         Fall PORNANU         Enversonanu           Norm Auges Conduct         222222222222         Nick Auges         Fall PORNANU         Enversonanu                                                                                                    | Logout            | NIK                    | 111111111111111   | NIK Ibu                 | 3333333333333333 |  |  |  |  |  |  |
| Tangga Lainr         2010/07-204         Pillo         0 644444444           Arak Gradie         Permount         Permount         Permount           Arak Gradie         2         Permount         Permount         Permount           Arak Gradie         2         Narva Maria         Permount         Permount           Arak Gradie         2         Narva Maria         Permount         Permount           Aram Data         2         Narva Maria         Permount         Permount           Aram Data         2         Permount         Permount         Permount           Aram Lagran Lagran         Arad         Permount         Permount         Permount           Bran Lagran Lagran         Maria         Permount         Permount         Permount           Bran Lagran Lagran Lagran         Maria         Permount         Permount         Permount           Bran Lagran Lagran Lagran         Maria         Permount         Permount         Permount           Bran Lagran Lagran Lagran         Subatter         Permount         Permount         Permount           Bran Lagran Lagran Lagran         Subatter         Permount         Permount         Permount           Bran Lagran Lagran         Subatter         Permou                                                                                                    |                   | Tempat lahir           | Jambi             | Pekerjaan Ibu           |                  |  |  |  |  |  |  |
| Jens Guarrino         Peremuno           Aria for a         2         Ama Vajo         Ama Vajo           Juma bersaudara         2         Nama Vajo         Ama Vajo         Ama Vajo           Benoir Alari         0         1         Marka Vajo         Ama Vajo         Ama Vajo           Norma         1         1         Marka Vajo         Ama Vajo         Ama Vajo                                                                                                    |                   | Tanggal Lahir          | 2010-07-04        | HPIbu                   | 054444444444     |  |  |  |  |  |  |
| Anak Ga     2     Determinant       Juman besudara     50 1     Amara Wald     Increased       Juman besudara     50 1     Nara Wald     Increased       Massan Aaal     50 1     Nara Wald     Increased       NISA     1111111     Bestary, weilt     Increased       Adart M     Jambé     HW Wait     Increased       Turn Luka     2024     DOLAMEN PERSYNAATAN       Patra Tregas Markad     Mark     Increased       Nara Ayah     22222222222     Nara Mark Etherminiant     Increased       Nord, Ayah     22222222222     Rara Ayaha Etherminiant     Increased                                                                                                    |                   | Jenis Kelamin          | Perempuan         |                         |                  |  |  |  |  |  |  |
| Jumin bersuuring         2         Name Vail         Comparison           Stand Aul         51         NS Value         -           NDN         1111111         participart, wali         -           Ammit         Jambit         participart, wali         -           Thrus Ludi         Jambit         -         -           Thrus Triggiant Marinagi         Marin         -         -           Data Again         Triggiant Marinagi         -         -           Data Again         -         -         -           Data Again         222222222222         Fill Stand Stand Triggiant         -           Nick Again         222222222222         Fill Stand Stand Triggiant         -                                                                                                    |                   | Anak Ke                | 2                 | Data Wali               |                  |  |  |  |  |  |  |
| Second Acal         D1         NVX With         Performance           MIDN         101100         pike/pany,wald         pike/pany,wald <t< td=""><td></td><td>Jumlah bersaudara</td><td>2</td><td>Nama Wali</td><td></td></t<>                                                                                                    |                   | Jumlah bersaudara      | 2                 | Nama Wali               |                  |  |  |  |  |  |  |
| NISP         11111111         perspective/mail           Admath         Jambi         HW Wait         HW Wait           Tubuu Luka         Jambi         HW Wait         HW Wait           Tubuu Luka         2024         DOLMARM PERSYMATAM           Ditas Agaba         Ming         Tubu Persymathika         Image           Data Agaba         222222222222         NLL PORMALIK         Image           Nink Agah         222222222222         Salua Other DERSYMATAM         Image                                                                                                    |                   | Sekolah Asal           | SD 1              | NIK Wali                |                  |  |  |  |  |  |  |
| Almet         Jendio         1940a         -           Tarun Lunda         264         DOULTER PERVISATAN         PRION           Pribas Trajus Marhadi         Mar         Int and Contract         Int and Contract         Int and Contract           Data Again         222222222222         PRIS Markadina         Int and Contract         Int and Contract           Nema Again         222222222222         Data Contract         Int and Contract         Inter Again                                                                                                    |                   | NISN                   | 111111111         | pekerjaan_wall          |                  |  |  |  |  |  |  |
| Tahun Luka         2024         DOCUMENT PERSYABATAAN           Pilinan Tingkat Malhad         MTs         FL& POLINAULR         FL& POLINAULR           Data Ayah         FL& POLINAULR         FL< POLINAULR                                                                                                    |                   | Alamat                 | jambi             | HP Wall                 |                  |  |  |  |  |  |  |
| Pillian Trugas Marikadi         MTs         Filla FormAult         Filla           Data Ayahi         222222222222         Filla FormAult         Filla           Nime Ayahi         2222222222222         Filla Marikadi         Filla Marikadi           Nim Ayahi         2222222222222         Salua Orlan Ditation         Filla Marikadi                                                                                                    |                   | Tahun Lulus            | 2024              | DOKUMEN PERSYARATAN     |                  |  |  |  |  |  |  |
| Data Ayah         Fill Pethnological           Nama Ayah         2222222222222           Nick Ayah         222222222222222           Nick Ayah         22222222222222                                                                                                    |                   | Pilihan Tingkat Ma'had | MTs               | DI E PORVELIR           | -                |  |  |  |  |  |  |
| Nama Ayah 22222222222 PLE UAZAH PLE UAZAH PLE |                   | Data Ayah              |                   | FILE PERNYATAAN         |                  |  |  |  |  |  |  |
| NiK Ayam 22222222222 Status Defan Titterink                                                                                                    |                   | Nama Ayah              | 2222222222222222  | FILE UAZAH              |                  |  |  |  |  |  |  |
|                                                                                                    |                   | NIK Ayah               | 22222222222222222 | Status Daftar: Diterims |                  |  |  |  |  |  |  |
| Pekerjaan Ayah Kantor                                                                                                    |                   | Pekerjaan Ayah         | Kantor            |                         |                  |  |  |  |  |  |  |
| Hp Ayah D866666666                                                                                                    |                   | Hp Ayah                | 0866666666        | tembal                  |                  |  |  |  |  |  |  |
|                                                                                                    |                   |                        |                   |                         |                  |  |  |  |  |  |  |

Gambar 5.15 Tampilan Verifikasi Berkas Data Santri

c) Tampilan Mengelola Informasi Hasil tes

Tampilan Mengelola Informasi Hasil tes meruapakan hasil dari rencana atau kerangka dasar yang telah penulis desain sebelumnya pada tahap ini menu telah diberi bahasa pemrograman sehingga dapat berfungsi, dengan harapan menu ini telah sesuai dengan apa yang telah dirancang sebelumnya

| BERANDA           |    |                |          | Nilai Ujia        | an                         |                  |     | ×     |      |              |       |             |          |  |
|-------------------|----|----------------|----------|-------------------|----------------------------|------------------|-----|-------|------|--------------|-------|-------------|----------|--|
| DATA ADMIN        |    |                |          | Nama Calon<br>100 | Santri : <b>Imelda Sya</b> | ndra Nilai Ujian |     |       |      |              |       |             |          |  |
| DATA CALON SANTRI |    | Cetak PDF      |          | Simpan            |                            |                  |     |       |      |              |       |             |          |  |
| INFORMASI         | No | o Nama         | NIK      |                   |                            |                  |     | A     | isal | Stat. Daftar | Nilai | Stat. Ujian | Aksi     |  |
| Logout            | 1  | imelda Syandra | 1111111  |                   |                            |                  | C   | llose |      | Diterima     | 89    | Lulus       | #12°9.0  |  |
|                   | 2  | Budi           | 22222222 | 22222222          | 2222222222                 | 2024-01-19       | L 3 | SD 2  |      | Proses       | 45    | Tidak Lulus | #1 🗷 🕈 🔳 |  |
|                   |    |                |          |                   |                            |                  |     |       |      |              |       |             |          |  |

Gambar 5.16 Tampilan Mengelola Informasi Hasil tes

d) Tampilan Mengelola Informasi Jadwal Pendaftaran

Tampilan Mengelola Informasi jadwal pendaftaran meruapakan hasil dari rencana atau kerangka dasar yang telah penulis desain sebelumnya pada tahap ini menu telah diberi bahasa pemrograman sehingga dapat berfungsi, dengan haraan menu ini telah sesuai dengan apa yang telah dirancang sebelumnya.

| Ponpes Al-Awwabien | =                      |            | Imelda Syandra • |
|--------------------|------------------------|------------|------------------|
| BERANDA            |                        |            |                  |
| DATA ADMIN         |                        | INFORMASI  |                  |
| DATA CALON SANTRI  | Tgl. Buka Pendaftaran  | 2024-01-15 |                  |
| INFORMASI          | Tgl. Tutup Pendaftaran | 2024-02-19 |                  |
| Logout             | Tgl. Ujian             | 2024-01-20 |                  |
|                    | Tgl. Pengumuman Hasil  | 2024-01-21 |                  |
|                    | Batas Nilai Kelulusan  | 70         |                  |
|                    | Info1                  |            |                  |
|                    | Info2                  |            |                  |
|                    | Info3                  |            |                  |
|                    | Info4                  |            |                  |
|                    | Ubah                   |            |                  |
|                    |                        |            |                  |
|                    |                        |            |                  |
|                    |                        |            |                  |

Gambar 5.17 Tampilan Menu Informasi Pendaftaran

- B. Implementasi Tampilan Input Khusus Pengunjung Web dan Calon Santri Tampilan ini merupakan tampilan khusus pengunjung web dan calon santri yang dihasilkan sesuai dengan rancangan pengunjung web dan calon santri sebelumnya.
- 1. Tampilan Menu Beranda

Tampilan menu beranda yang digunakan untuk menampilkan data menu beranda. Berikut ini merupakan tampilan menu beranda :

| PONDES BERANDA INFORMASI - DA                                                                                                    | FTAR - PENGUMUMAN HA                                                       | ASIE -                                                                 | Masuk                        |  |
|----------------------------------------------------------------------------------------------------|----------------------------------------------------------------------------|------------------------------------------------------------------------|------------------------------|--|
|                                                                                                    | daftaran<br>tang di Sistem pendafta<br>ondok Pesantren Tanjur<br>Datar sek | Santri Ba<br>Iran Santri Baru daring<br>Ig Pasir Al-Awwabilen<br>Ixang | ITU<br>(online)              |  |
| Langkah-langkah melakukan pendaftaran online o                                                                                       | calon santri Pondok Pesantrer                                              | n Al-Awwabien:                                                         |                              |  |
| Klik menu DAFTAR kemudian lsi Formulir     Kemudian cetak formulir dan pernyataan pada     Upload berkas persyaratan pada menuDAFTAI | menu Cetak Formulir<br>R Upload Berkas                                     |                                                                        |                              |  |
| Tanggal Pendaftaran                                                                                                    | Tanggal Ujian Tes Masuk                                                    |                                                                        | Tanggal Pengumuman Hasil Tes |  |
| Dari Tanggal: <b>17 Januari 2024</b><br>sampai tanggal: <b>29 Februari 2024</b>                                                      | 30 Januari                                                                 | i 2024                                                                 | 1 Maret 2024                 |  |
| Informasi lebih lanjut hubungi                                                                                                    |                                                                            |                                                                        |                              |  |
| Ust. Abdil Hafizh Aldin, S.Pd<br>0857 8861 9792                                                                                      |                                                                            | Ustz. Siti Murdika, S<br>0823 1121 9628                                | Pd                           |  |

Gambar 5.18 Tampilan Menu Beranda

2. Tampilan Input Form Pendaftaran

Tampilan input form pendaftaran digunakan untuk menampilkan form pendaftaran. Berikut ini merupakan tampilan input form pendaftaran :

| C PONPES<br>AL-AWWABIEN BERANDA INFORMASI - DAFTAR - PENGUMUMA                | N HASIL *      | Masuk |  |  |  |  |
|-------------------------------------------------------------------------------|----------------|-------|--|--|--|--|
| Formulir Pendaftaran Santri Baru<br>Pondok Pesanten Tanjung Pasir Al-Awwabien |                |       |  |  |  |  |
|                                                                               | Det had        |       |  |  |  |  |
| Data Calon Santri                                                             | Data Ayan      |       |  |  |  |  |
| Nama                                                                          | Nama Ayah      |       |  |  |  |  |
| Nama lengkap Calon Santri                                                     | Nama Ayah      |       |  |  |  |  |
| NIK / NO KIA                                                                  | NIK / NO KTP   |       |  |  |  |  |
| NIK calon Santri                                                              | NIK KTP Ayah   |       |  |  |  |  |
| Tempat Lahir                                                                  | Pekerjaan Ayah |       |  |  |  |  |
| Tempat Lahir Calon Santri                                                     | Pekerjaan Ayah |       |  |  |  |  |
| Tanggal Lahir                                                                 | No HP/WA Ayah  |       |  |  |  |  |
| hh/bb/tttt                                                                    | No HP/WA Ayah  |       |  |  |  |  |
| Jenis Kelamin                                                                 |                |       |  |  |  |  |
| Pilih 🗸                                                                       | Data Ibu       |       |  |  |  |  |
| Anak ke                                                                       | Nama IBU       |       |  |  |  |  |
| Input Angka                                                                   | Nama Ibu       |       |  |  |  |  |
| Dari (jumlah bersaudara)                                                      | NIK / NO KTP   |       |  |  |  |  |
| Input Angka                                                                   | NIK KIP IDU    |       |  |  |  |  |
| Nama Sekolah Asal                                                             | Pekerjaan Ibu  |       |  |  |  |  |

Gambar 5.19 Tampilan Input Form Pendaftaran

3. Tampilan Input Form Upload Berkas

Tampilan input form upload berkas digunakan untuk menampilkan form upload berkas syarat pendafataran. Berikut ini merupakan tampilan input form upload berkas :

| PONDES<br>AL-AWWABIEN<br>BERANDA INFORMASI - DAFTAR - PENGUMUMAN HASIL -            | Masuk   |
|-------------------------------------------------------------------------------------|---------|
| Upload Berkas Persyaratan Santri Baru<br>Pondok Pesantren Tanjung Pasir Al-Awwabien |         |
| NIK                                                                                 |         |
| NIK/NO KIA                                                                          |         |
| Tanggal Lahir                                                                       |         |
| hh/bb/tttt                                                                          |         |
| Scan Formulir                                                                       |         |
| Pilih File Tidak ada file yang dipilih                                              |         |
| Scan Surat Pernyataan                                                               |         |
| Pilih File Tidak ada file yang dipilih                                              |         |
| Scan IJAZAH / Surat Keterangan Lulus                                                |         |
| Pilih File Tidak ada file yang dipilih                                              |         |
|                                                                                     | Linload |

Gambar 5.20 Tampilan Input Form Upload Berkas

### 5.2 PENGUJIAN SISTEM PERANGKAT LUNAK

Pengujian sistem dlakukan menggunakan metode pengujian Black Box Testing yaitu pengujian yang dilakukan hanya untuk mengamati hasil dari dieksekusi pada *software*. Pengamatan hasil ini melalui data uji dan memeriksa fungsional dari perangkat lunak itu sendiri.

4. Pengujian Halaman Menu login

Pengujian halaman *Login* dilakukan untuk memeriksa fungsional agar terbebas dari *error*, pengujian dilakukan dengan dua kondisi. Kondisi yang pertama jika dalam keadaan berhasil dan yang kedua jika dalam keadaan gagal.

| Kondisi   | Prosedur           | Masukan        | Keluaran     | Hasil Yang  | Kesim |
|-----------|--------------------|----------------|--------------|-------------|-------|
| Pengujian | Pengujian          |                |              | Didapat     | pulan |
| Login     | 1. Buka            | 1. Input email | Menampilkan  | Menampilkan | Baik  |
| BERHASIL  | webrowser          | BENAR          | halaman      | halaman     |       |
|           | 2. Tampilkan       | 2. Input       | menu utama   | menu utama  |       |
|           | halaman Menu       | Password       |              |             |       |
|           | Login              | BENAR          |              |             |       |
|           | 3. Input Email dan |                |              |             |       |
|           | Password           |                |              |             |       |
|           | 4. Klik tombol     |                |              |             |       |
|           | Login              |                |              |             |       |
| Login     | 1. Buka            | 1. Input email | Tampil pesan | Tetap pada  | Baik  |
| GAGAL     | webrowser          | SALAH          | "Email/Pass  | halaman     |       |
|           | 2. Tampilkan       | 2. Input       | word yang    | login       |       |
|           | halaman Menu       | Password       | anda         |             |       |
|           | Login              | SALAH          | masukkan     |             |       |
|           | 3. Input Email dan |                | salah!       |             |       |
|           | Password           |                |              |             |       |
|           | 4. Klik tombol     |                |              |             |       |
|           | Login              |                |              |             |       |
| Login     | 1. Buka            |                | Tampil pesan | Tetap pada  | Baik  |
| GAGAL     | webrowser          |                | "Email/Pass  | halaman     |       |

 Tabel 5. 1 Pengujian Halaman Login

| 2. Tampill | kan             | word   | yang | login |  |
|------------|-----------------|--------|------|-------|--|
| halamai    | n Menu          | anda   |      |       |  |
| Login      |                 | masukl | kan  |       |  |
| 3. Input E | <i>mail</i> dan | salah  | .!   |       |  |
| Passwo     | rd              |        |      |       |  |
| 4. Klik    | tombol          |        |      |       |  |
| Login      |                 |        |      |       |  |

# 5. Pengujian Halaman Beranda

Pengujian halaman Beranda dilakukan untuk memeriksa fungsional agar terbebas dari *error*, pengujian dilakukan dengan dua kondisi. Kondisi yang pertama jika dalam keadaan berhasil dan yang kedua jika dalam keadaan gagal.

| Kondisi   |    | Prosedur      | Masukan     |     | Keluaran     | Hasil Yang    | Kesim |
|-----------|----|---------------|-------------|-----|--------------|---------------|-------|
| Pengujian |    | Pengujian     |             |     |              | Didapat       | pulan |
| Menu      | 1. | Tampilkan     | Klik sem    | nua | Tampilkan    | Tampil menu   | Baik  |
| Beranda   |    | halaman Menu  | menu ya     | ang | halaman      | yang dipilih  |       |
| BERHASIL  |    | Beranda       | terdapat pa | ada | berdasarkan  | beserta       |       |
|           | 2. | Cek menu-menu | menu berand | ła  | menu yang    | tombol yang   |       |
|           |    | yang ada satu |             |     | diklik       | tersedia pada |       |
|           |    | persatu       |             |     |              | menu          |       |
| Menu      | 1. | Tampilkan     | Klik sem    | nua | Halaman      | Tetap pada    | Baik  |
| Utama     |    | halaman Menu  | menu ya     | ang | menu yang    | halaman       |       |
| GAGAL     |    | Beranda       | terdapat pa | ada | tidak diklik | menu          |       |
|           | 2. | Cek menu-menu | menu berand | ła  | tidak tampil | beranda       |       |
|           |    | yang ada satu |             |     |              |               |       |
|           |    | persatu       |             |     |              |               |       |

**Tabel 5. 2** Pengujian Halaman Beranda

3. Pengujian Halaman Menu Data Admin

Pengujian halaman Menu Data Admin dilakukan untuk memeriksa fungsional agar terbebas dari *error*, pengujian dilakukan dengan dua kondisi. Kondisi yang pertama jika dalam keadaan berhasil dan yang kedua jika dalam keadaan gagal.

| Kondisi    |    | Prosedur         | Masukan     | Keluaran     | Hasil Yang   | Kesim |
|------------|----|------------------|-------------|--------------|--------------|-------|
| Pengujian  |    | Pengujian        |             |              | Didapat      | pulan |
| Tambah     | 1. | Klik tombol      | Tambah data | Tampil pesan | Data pada    | Baik  |
| admin      |    | tambah           | admin       | :"User       | gridviewi    |       |
| BERHASIL   | 2. | Tampil halaman   | LENGKAP     | berhasil     | bertambah    |       |
|            |    | tambah           |             | ditambah"    |              |       |
|            | 3. | Input data       |             |              |              |       |
|            | 4. | Klik simpan      |             |              |              |       |
| Tambah     |    | 1. Klik tombol   | Tambah data | Tampil pesan | Data pada    | Baik  |
| admin      |    | tambah           | admin       | :"Harapisi   | gridviewi    |       |
| GAGAL      | 2. | Tampil halaman   | TIDAK       | bidang ini"  | Tidak        |       |
|            |    | tambah           | LENGKAP     |              | bertambah    |       |
|            | 3. | Input data       |             |              |              |       |
|            | 4. | Klik simpan      |             |              |              |       |
| Edit Admin | 1. | Klik data yang   | Edit data   | Tampil pesan | Data pada    | Baik  |
| BERHASIL   |    | hendak diedit    | admin       | :"User       | gridviewi    |       |
|            | 2. | Klik tombol edit | LENGKAP     | berhasil     | diedit       |       |
|            | 3. | Modifikasi data  |             | diedit"      |              |       |
|            | 4. | Klik simpan      |             |              |              |       |
| Edit Admin | 1. | Klik data yang   | Edit data   | Tampil pesan | Data pada    | Baik  |
| GAGAL      |    | hendak diedit    | admin       | :"Harapisi   | gridviewi    |       |
|            | 2. | Klik tombol edit | IDAK        | bidang ini"  | Tidak diedit |       |
|            | 3. | Modifikasi data  | LENGKAP     |              |              |       |
|            | 4. | Klik simpan      |             |              |              |       |
| Hapus      | 1. | Pilih data yang  | -           | Tampil pesan | Data pada    | Baik  |
| Admin      |    | hendak dihapus   |             | :"User       | gridviewi    |       |
|            | 2. | Klik tombol      |             | berhasil     | terhapus     |       |
|            |    | hapus            |             | dihapus"     |              |       |

Tabel 5. 3 Pengujian Halaman Menu Data Admin

4. Pengujian Halaman Menu Data Calon Santri

Pengujian halaman Menu Data santri dilakukan untuk memeriksa fungsional agar terbebas dari *error*, pengujian dilakukan dengan dua kondisi. Kondisi yang pertama jika dalam keadaan berhasil dan yang kedua jika dalam keadaan gagal.

| Kondisi    |    | Prosedur         | Masukan      | Keluaran     | Hasil Yang   | Kesim |
|------------|----|------------------|--------------|--------------|--------------|-------|
| Pengujian  |    | Pengujian        |              |              | Didapat      | pulan |
| Edit Calon | 1. | Klik data yang   | Edit data    | Tampil pesan | Data pada    | Baik  |
| Santri     |    | hendak diedit    | admin        | :"User       | gridviewi    |       |
| BERHASIL   | 2. | Klik tombol edit | LENGKAP      | berhasil     | diedit       |       |
|            | 3. | Modifikasi data  |              | diedit"      |              |       |
|            | 4. | Klik simpan      |              |              |              |       |
| Edit Calon | 1. | Klik data yang   | Edit data    | Tampil pesan | Data pada    | Baik  |
| Santri     |    | hendak diedit    | admin        | :"Harapisi   | gridviewi    |       |
| GAGAL      | 2. | Klik tombol edit | TIDAK        | bidang ini"  | Tidak diedit |       |
|            | 3. | Modifikasi data  | LENGKAP      |              |              |       |
|            | 4. | Klik simpan      |              |              |              |       |
| Hapus      | 1. | Pilih data yang  | Klik oke     | Tampil pesan | Data pada    | Baik  |
| Calon      |    | hendak dihapus   |              | :"User       | gridviewi    |       |
| Santri     | 2. | Klik tombol      |              | berhasil     | terhapus     |       |
| BERHASIL   |    | hapus            |              | dihapus"     |              |       |
| Hapus      | 1. | Pilih data yang  | Klik Batal   | Tetap pada   | Data pada    | Baik  |
| Calon      |    | hendak dihapus   |              | halaman data | gridviewi    |       |
| Santri     | 2. | Klik tombol      |              | santri       | Tidak        |       |
| BATAL      |    | hapus            |              |              | terhapus     |       |
| Verifikasi | 1. | Pilih data yang  | Verifikasi   | 1. Kembali   | Data pada    | Baik  |
| Berkas     |    | hendak           | BERHASIL     | ke           | gridviewi    |       |
| BERHASIL   |    | diverifikasi     |              | halaman      | diverifikasi |       |
|            | 2. | Klik tombol      |              | formulir     |              |       |
|            |    | Diterima/Tolak   |              | 2. Tampil    |              |       |
|            |    |                  |              | kolom        |              |       |
|            |    |                  |              | alas an      |              |       |
|            |    |                  |              | penolakan    |              |       |
| Hasil      | 1. | Pilih data yang  | Tampil nilai | Tetap pada   | Data pada    | Baik  |
| Kelulusan  |    | hendak diberi    | ujian Status | halaman data | gridviewi    |       |
| Tes        |    | Informasi hasil  |              | santri       | Pengumuman   |       |
| BERHASIL   |    | tes              |              |              | hasil tes    |       |
|            | 2. | Klik tombol      |              |              |              |       |

Tabel 5. 4 Pengujian Halaman Menu Data Calon Santri

| input nilai      |
|------------------|
| 3. Masukkan      |
| nilaik (jika>=70 |
| maka lulus, jika |
| < 70 maka tidak  |
| lulus)           |

# 5. Pengujian Menu Informasi

Pengujian menu Informasi ini digunakan untuk memastikan semua laporan dapat ditampilkan dan dicetak sebagaimana mestinya.

| Kondisi   |    | Pros   | edur   |    | Masukan      | Keluaran     | Hasil   | Yang | Kesim |
|-----------|----|--------|--------|----|--------------|--------------|---------|------|-------|
| Pengujian |    | Peng   | ujian  |    |              |              | Dida    | apat | pulan |
| Informasi | 1. | Klik   | tombol | 1. | Masukkan     | Kembali pada | Data    | pada | Baik  |
|           |    | Halam  | an     |    | tanggal      | halaman      | gridvie | wi   |       |
|           |    | Inform | asi    |    | pendaftaran  | informasi    | Berand  | a    |       |
|           | 2. | Klik   | Tombol | 2. | Masukkan     |              |         |      |       |
|           |    | Ubah   |        |    | Tanggal      |              |         |      |       |
|           |    |        |        |    | Penutupan    |              |         |      |       |
|           |    |        |        |    | Daftar       |              |         |      |       |
|           |    |        |        | 3. | Masukan      |              |         |      |       |
|           |    |        |        |    | pengumum     |              |         |      |       |
|           |    |        |        |    | an Hasil tes |              |         |      |       |
|           |    |        |        | 4. | Masukkan     |              |         |      |       |
|           |    |        |        |    | batas nilai  |              |         |      |       |
|           |    |        |        |    | kelulusan    |              |         |      |       |
|           |    |        |        | 5. | Klik         |              |         |      |       |
|           |    |        |        |    | Simpan       |              |         |      |       |
|           |    |        |        |    | perubahan    |              |         |      |       |

Tabel 5. 5 Pengujian Menu Informasi

6. Pengujian Menu Laporan Data Calon Santri

Pengujian menu laporan data calon santri ini digunakan untuk memastikan semua laporan dapat ditampilkan dan dicetak sebagaimana mestinya.

| Kondisi   | Prosedur          |        | Masukan   |        | Keluaran    | Hasil Yang   | Kesim |
|-----------|-------------------|--------|-----------|--------|-------------|--------------|-------|
| Pengujian | Pengujian         |        |           |        |             | Didapat      | pulan |
| Laporan   | Klik              | tombol | Klik      | tombol | Laporan     | Laporan Data | Baik  |
| Pendaftar | Halaman Data Clon |        | cetak pdf |        | berhasil    | Calon Santri |       |
|           | Santri            |        |           |        | di download |              |       |

Tabel 5. 6 Pengujian Menu laporan Data Calon Santri

## 5.3 ANALISIS HASIL YANG DICAPAI OLEH SISTEM PERANGKAT LUNAK

Setelah melakukan pengujian pada sistem pengolahan data pada Pondok Pesantren Tanjung Pasir Al Awwabien, maka didapatkan evaluasi dari kemampuan penampilan sisem ini. Adapun kelebihan dan kekurangan dari tampilan sistem ini adalah sebagai berikut :

- 6. Kelebihan Program
  - a. Sistem mampu melakukan pengolahan data seperti mngelola data admin, mengelola data pendaftar, melakukan verifikasi berkas pendaftar, mengelola hasil tes dan mengelola informasi pendaftaran.
  - b. Sistem mampu mencetak laporan calon santri baru berdasarkan datadata yang telah diinputkan sehingga mempermudah *user* dalam mengelola data-data calon santri.
- 7. Kekurangan Program

Tampilan program masih sederhana terutama dihalaman admin diharapkan untuk pengembang sistem in selanjutnya dapat meningkatkan kualitas dari tampilan sistem yang lebih baik

Dari kelebihan dan kekurangan sistem diatas, maka dapat disimpukan perangkat lunakini dapat meminimalisir terjadinya kehilangan data, kesalahan dalam meng*input* data, mengehemat waktu dan diproses lebih cepat dan akurat sehingga dapat membantu dalam pembuatan laporan.